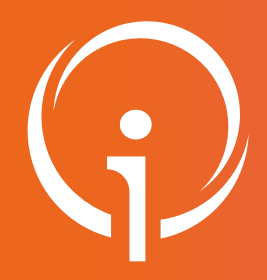

**Fiche réflexe** 

# GESTION DES DONNÉES UNITÉ : CRÉER UNE UNITÉ Portail de santé PACA

#### Retrouver l'ensemble des informations sur le wiki du Portail de santé PACA - https://tutos.iess.fr/

## **CONSULTER LES UNITÉS DÉJÀ EXISTANTES**

| ROR &<br>Indispensables                                                                                           | Communicatio<br>Collaboratif | Référent d'                                                                                                    | un seul é             | tablisseme                  | nt                                                                                                    |                            |                     |                                       |  |
|----------------------------------------------------------------------------------------------------|------------------------------|----------------------------------------------------------------------------------------------------|-----------------------|-----------------------------|----------------------------------------------------------------------------------------------------|----------------------------|---------------------|---------------------------------------|--|
|                                                                                                    |                              | 1. En tan                                                                                                    | t que réfé            | erent d'un se               | eul établissem                                                                                                    | ent dans le R              | JR, vérifier        | la liste des unités déjà référencées. |  |
| ROR (Répertoire Opé<br>Ressources)                                                                                | rationnel des                | 2. Si l'uni                                                                                                    | té n'est p            | oas présente                | e, cliquer sur l'                                                                                                   | icône 🛨                    |                     |                                       |  |
| Recherche ROR<br>Mon établissement<br>Mes pôles                                                                   |                              | 1<br>If Etablissement                                                                                                    | lî Type d'unité       | LISTE DE                    | S UNITÉS<br>Activités                                                                                               | Spécialités                | ll Capacité Actions | LISTE DES AUTRES                      |  |
| Mes unités<br>Mes professionnels<br>Glossaire<br>Validation - Gérer mes données<br>Validation - Gérer mes données |                              | MON ETABLISSEMENT                                                                                                    | MCO                   | Obstétrique                 | Obstétrique                                                                                                    | Aucune<br>donnée           | 42 Actions ~        | Etablissement : K MON ETABLISSEMENT X |  |
|                                                                                                    |                              | Référent de plusieurs établissements                                                                                                    |                       |                             |                                                                                                    |                            |                     |                                       |  |
| Validation - Gérer me<br>d'inscription                                                                            | s demandes                   | 1. En tan<br>établis                                                                                                    | t que réfé<br>sements | rent de plus<br>du référent | sieurs établiss<br>sont affichées                                                                                   | ements dans<br>par défaut. | le ROR, tout        | tes les unités de l'ensemble des      |  |
| Δ                                                                                                    |                              | <ol> <li>Pour faire apparaître les unités d'un seul établissement, supprimer les autres établissements, en<br/>cliquant sur leur croix au niveau de la "LISTE DES FILTRES".</li> </ol> |                       |                             |                                                                                                    |                            |                     |                                       |  |
|                                                                                                    |                              | 3. Si l'uni                                                                                                    | té n'est p            | oas référenc                | ée sur l'établis                                                                                                    | ssement cons               | ervé, clique        | er sur l'icône 🔸 .                    |  |
| Afin de ne pas génére                                                                                             | r de doublon                 | 1                                                                                                    |                       | LISTE                       | DES UNITÉS                                                                                                    |                            |                     | 3 🖬                                   |  |
| dans le ROR, il est i                                                                                             | mportant de                  | ↓† Etablissement                                                                                                    | ↓† Type<br>d'unité    | It Dénomination locale      | Activités                                                                                                    | Spécialités I†Capac        | cité Actions        | LISTE DES FILTRES                     |  |
| vérifier au préalable o<br>créer n'est pas déjà<br>l'établissement.                                               | existante sur                | MON<br>ETABLISSEMENT 1                                                                                                    | MEDICO-<br>TECHNIQUE  | Imagerie                    | Imagerie par<br>échographie     Imagerie par IRM     Imagerie par<br>radiologie<br>conventionnelle     Imagerie par | Aucune -<br>donnée         | Actions -           | Etablissement :                       |  |

Après avoir cliquer sur l'icône +, la fenêtre "Créer une unité" apparaît. Cette fenêtre est composée de 2 champs dont la complétude est obligatoire pour accéder à l'étape suivante.

Aucune donnée Droit de modification

Médecine Nucléaire

MON MEDICO-ETABLISSEMENT 2 TECHNIQUE

| pe d'unité : *                                                                                       | MON ETABLISSEMENT<br>Choisissez une option                                                                                                    | · 1<br>· 2                                                                                                    | 3                       |
|----------------------------------------------------------------------------------------------------|----------------------------------------------------------------------------------------------------|----------------------------------------------------------------------------------------------------|-------------------------|
| ,                                                                                                    |                                                                                                    |                                                                                                    | Valider Fe              |
| <u>Etablissement :</u> Ce<br><u>Type d'unité :</u> Sélea<br>dessous).<br><u>Valider :</u> Cliquer su | champ permet de vérifier ou de sélectionner<br>tionner le type (MCO, SMR, PSY) qui corre<br>le bouton " <b>Valider</b> ". La fiche unité vierge est | l'établissement concerné.<br>Ispond à l'activité de l'unité (Cf : " <b>LISTE DES TYPE</b><br>t disponible.                    | S D'UNITÉS", disponible |
|                                                                                                    | LISTE D                                                                                                    | ES TYPES D'UNITÉS                                                                                                    |                         |
|                                                                                                    | <ul> <li>MCO</li> <li>SOCIAL ETS SANTÉ</li> <li>USLD</li> <li>RECHERCHE MÉDICALE</li> <li>DASS</li> </ul>                                           | <ul> <li>ADM - ADMINISTRATION</li> <li>MEDICO-TECHNIQUE</li> <li>CHAMBRE MORTUAIRE</li> <li>SAMU</li> <li>URGENCES</li> </ul> |                         |

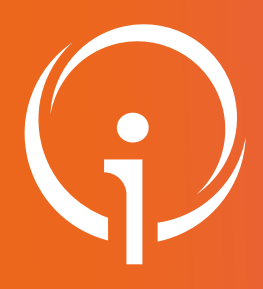

## Fiche réflexe GESTION DES DONNÉES UNITÉ : CRÉER UNE UNITÉ Portail de santé PACA

Retrouver l'ensemble des informations sur le wiki du Portail de santé PACA - https://tutos.iess.fr/

### COMPLÉTER DES DONNÉES UNITÉ (EXEMPLE : UNITÉ DE TYPE MCO)

| – MODIFIER L'UNITÉ : HÉPA                         | TO GASTROLOGIE                                 |                |
|---------------------------------------------------|------------------------------------------------|----------------|
| PRÉSENTATION                                      |                                                |                |
| • Type d'unité : *                                | МСО                                            | <b>X</b> =     |
| • Nom de l'unité *                                | Hépato Gastrologie                             |                |
| Code unité                                        |                                                |                |
| • Etablissement :                                 | MON ETABLISSEMENT                              | Ŧ              |
| • Pôle :                                          | Médecine à orientation oncologique             | <b>x</b> •     |
| • Discipline : ** Mairojectore                    | Médecine                                       | <b>X v</b>     |
| • Activités : ** maindectoire                     | X Gastro-entérologie                           | <b>×</b><br>// |
| • Modes de prise en charge : **<br>Konfrajectoire | Hospitalisation complète (HC)                  | *              |
| • Patientèles : **                                | × Adulte (avant 65 ans)<br>× Sénior, 65-75 ans | *              |
| Spécialisation de prise en charge :               | Choisissez une option                          | i              |
| Utiliser ce numéro dans la gestion des            | lits                                           |                |
| • Evtériour                                       | Secrétariat                                    | <b>X v</b>     |
| • Intra                                           | +33                                            |                |
| • Fox                                             |                                                |                |
|                                                   | +33                                            |                |
| - Linai                                           |                                                |                |
| Messagerie sécurisée :                            |                                                |                |
| • Unité sensible :                                | Choisissez une option                          | •              |
| • Catégorie d'organisation :                      | Choisissez une option                          | •              |
| Actes spécifiques :                               | Choisissez une option                          | 11             |
| 2 • Equipements spécifiques : Maindectore         | Ajouter un équipement spécifique               |                |
| 3 • Capacité totale installée : Mairojectore      | 25                                             |                |
| 4 • Capacité SSE :                                |                                                |                |
| Mettre à jour Annuler Ret                         | our à la liste                                 |                |

Les champs notifiés **ministrie doivent être renseignés sur la fiche** unité ROR, afin que les données remontent dans ViaTrajectoire.

(Attention pour les actes et équipements spécifiques, à renseigner pour les unités de type SMR, certaines données sont à cocher dans ViaTrajectoire). L'ordre d'apparition des champs peut différer en fonction du type d'unité choisi.

- 1. <u>Type d'unité : MCO, SMR, ...</u>: Le type d'unité choisie détermine les champs à compléter.
- Nom de l'unité : Le nom de l'unité reflète l'activité principale du service et doit être explicite.
- 3. <u>Établissement</u>: Ce champ est non modifiable dans la fiche unité. Il correspond à l'établissement sélectionné dans le ROR.
- 4. <u>Discipline</u>: Correspond à l'activité de soins principale de l'unité. La discipline permet de faciliter la recherche dans les différents modules du Portail de Santé PACA.
- 5. Activités : Ensemble des activités de soins de l'unité.
- 6. <u>Mode de prise en charge, HC, HDJ...</u>: Correspond à la durée de prise en charge et aux soins prodigués aux patients
- 7. <u>Patientèles :</u> Elle décrit les classes d'âges des patients accueillis.
- 8. <u>Contacts :</u> Coordonnées de l'unité par type : secrétariat, salle de soins...
- <u>Unité sensible</u>: L'unité est sensible si elle concerne le milieu pénitentiaire ou les unités fixes ou mobiles de décontamination hospitalière.
- 10. <u>Catégorie d'organisation :</u> Elle précise le type d'offre spécifique à l'établissement (ex : EOH).
- 11. <u>Actes spécifiques :</u> (Uniquement unité SMR) : Action particulière réalisée au sein de l'établissement (ex : Actes radiologiques sous hypnose).
- 12. <u>Équipements spécifiques (uniquement unité SMR)</u>: Ressource matérielle dont dispose l'unité pour la réalisation d'une prestation. (ex: Angioscope).
- 13. <u>Capacité totale installée :</u> Nombres de lits d'hospitalisation installés dans l'unité. Ce champ dépend du type d'unité sélectionnée précédemment (Hospitalisation complète, hospitalisation de semaine ou hospitalisation de nuit).
- 14. <u>Capacité SSE :</u> Capacité totale installée + capacité supplémentaires déployée en cas de gestion de crise.
- 15. <u>Mettre à jour :</u> Une fois les données renseignées cliquer sur le bouton "Mettre à jour".